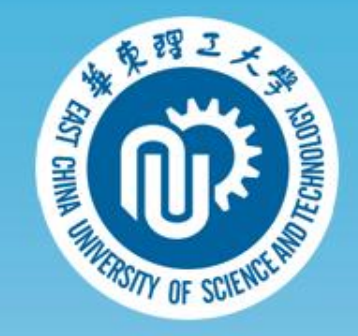

# 微专业学生操作手册

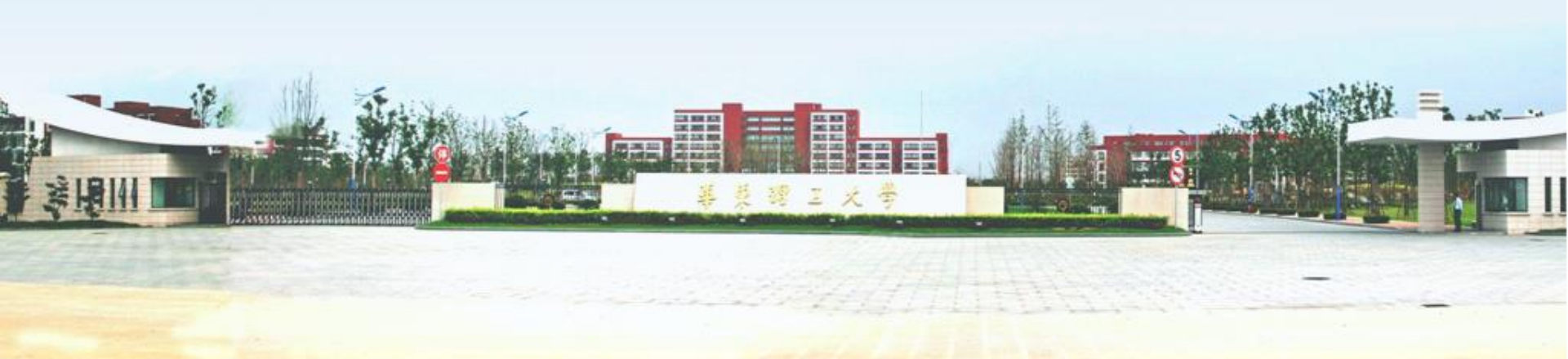

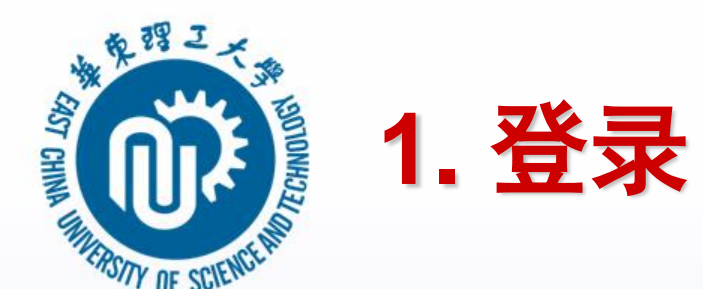

### ●登录本研学习平台: s.ecust.edu.cn 使用统一身份认证登录

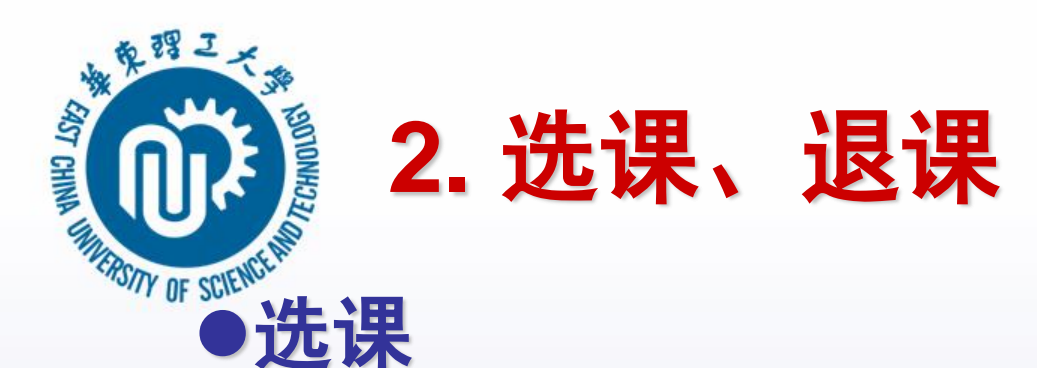

## 登录后在学习平台首页点击"查看更多"

● 華東習こ大學

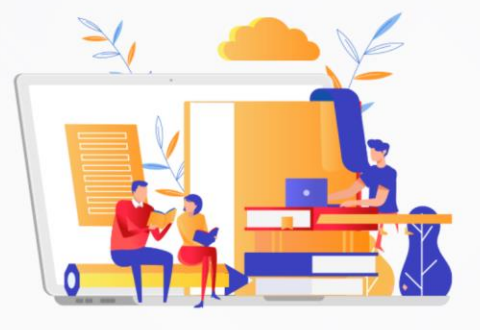

| 欢迎进入4<br>多层次信息                 | 练理工大<br>化学习平 | 学 |
|--------------------------------|--------------|---|
| 欢迎邹飞登录                         | 退出           |   |
| 尔雅课程报名入口 >                     |              |   |
| 我也9至10 ×<br>开学第一课              |              |   |
| <u>华东理工大学</u> 多式次信息化<br>查看更多 > | 学习平台使用手册 >   |   |

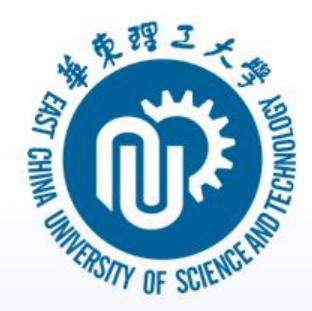

# 点击"微专业选课"进入微专业栏目 点击"进入学习"进入相应的微专业,查看 课程然后就能进行课程报名

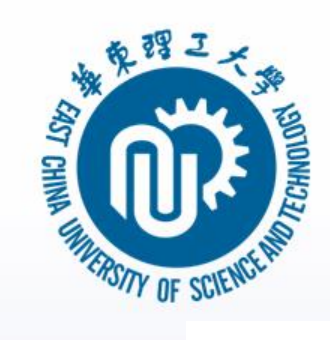

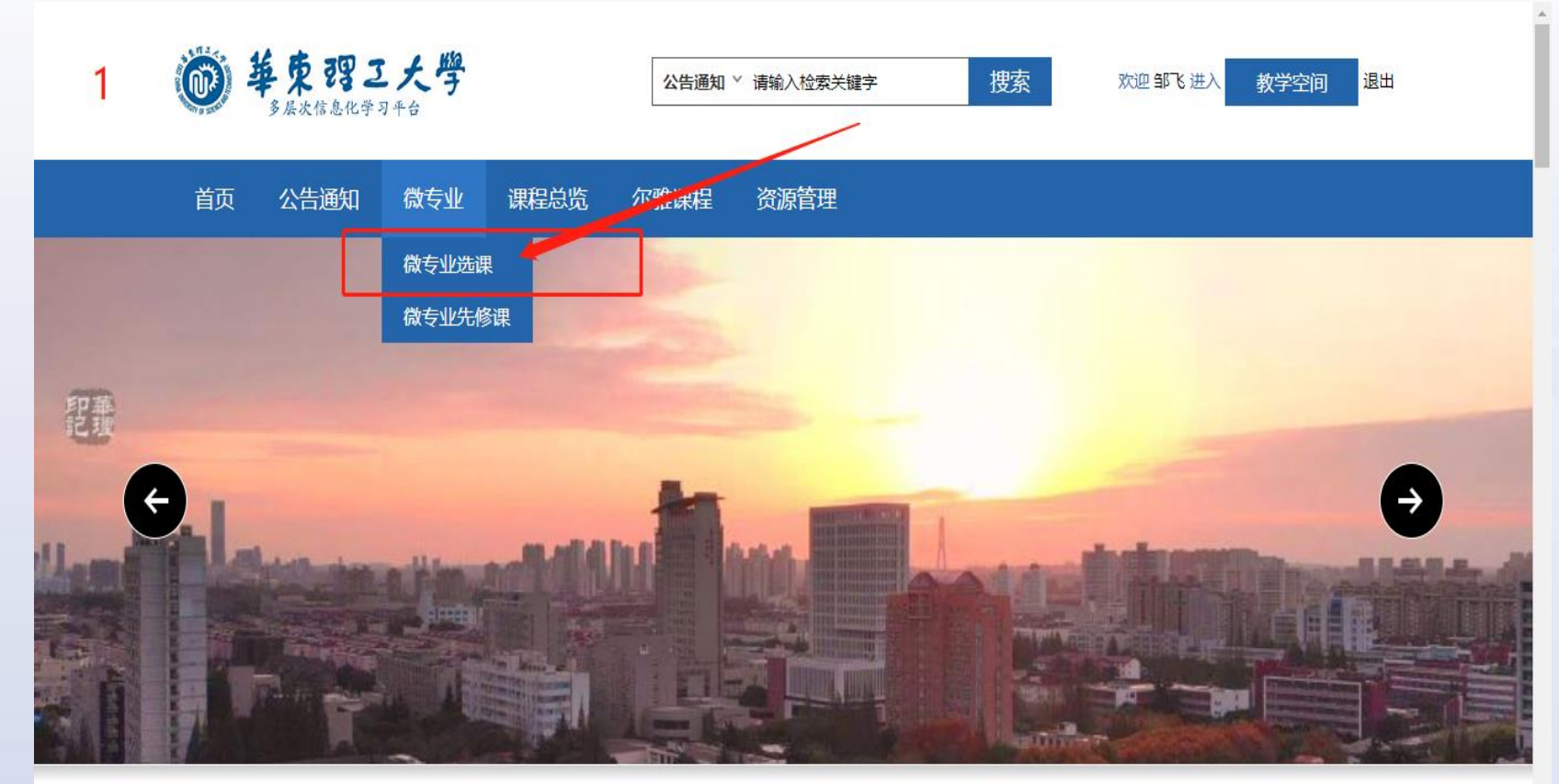

s.ecust.edu.cn/micro/protal/wzy

八生活加

MORET

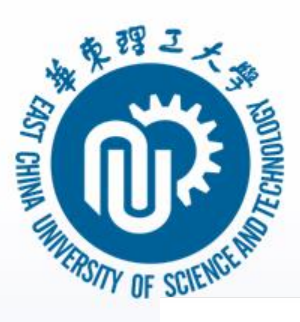

|                                     | <b>ジージー シークション シークション シークション シークション シークション シークション ション ション ション ション ション ション ション ション ション </b> | 学空间 退出                                     |
|-------------------------------------|--------------------------------------------------------------------------------------------|--------------------------------------------|
|                                     | 首页 公告通知 微专业 课程总览 尔雅课程 资源管理                                                                 |                                            |
|                                     | 您的位置 > 首页 > 微专业                                                                            |                                            |
|                                     | 一級分类 全部 理工类 文商类                                                                            |                                            |
|                                     | 二级分类 全部 化工学院 化学与分子工程学院 生物工程学院 药学院 材料科学与工程学院 信息科学与工程学院                                      |                                            |
|                                     | 机械与动力工程学院 资源与环境工程学院 商学院 社会与公共管理学院 艺术设计与传媒学院 外国语学院 法                                        | 学院                                         |
|                                     | 体育科学与工程学院 数学学院 物理学院                                                                        |                                            |
|                                     | 健康管理                                                                                       |                                            |
|                                     |                                                                                            | AND DE DE DE DE DE DE DE DE DE DE DE DE DE |
|                                     | 到现的基础生化与基本分析法,具面分析机构决计<br>实问题的能力,并能够将健康管理理论与方法、<br>运动与健康保健一体合变关注用于实际健康问题                   | 1                                          |
|                                     | 的分析和方案选择中。通过健康管理微专业学习。有助于提高自我健康管理微专业学习。有助于提高自我健康管理微词和水平,并对                                 |                                            |
|                                     | 其生活方式相关的健康危险因素,通过健康信                                                                       |                                            |
|                                     | 进入学习                                                                                       |                                            |
|                                     | <ul> <li>○ 4门 <sup>(2)</sup> 已学习0门</li> <li>○ 6门 <sup>(2)</sup> 已学习0门</li> </ul>           |                                            |
|                                     | 法学 国际企业管理 经济学                                                                              |                                            |
| :ust.edu.cn/micro/protal/detail?id= |                                                                                            | S. A.                                      |

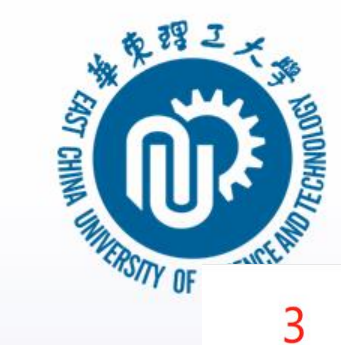

开课部门:体育科学与工程学院 学院负责人:叶心明 联系方式: 13801751192/tyxm@ecust.edu.cn

### | 专业介绍

健康管理微专业致力于培养学习者掌握健康管理领域的基础理论与基本方法,具备分析和解决真实问题的能力,并能够将健康管理理论与方法、运动与健康促进、饮食营养等用于 实际健康问题的分析和方案选择中。通过健康管理微专业学习,有助于提高自我健康管理意识和水平,并对其生活方式相关的健康危险因素,通过健康信息采集、健康检测、健康 评估、个性化健康管理方案、健康干预等加以改善。

### | 培养方案

13.健康管理微专业教学培养方案.docx

|课程介绍

健康管理微专业课程.docx

### 修读课程

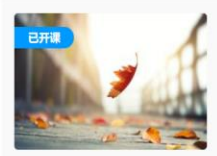

曾学分 2 
 9 学时: 32 学期: 秋季

人体解剖学

教师:叶心明

人体生理学

◎ 学分 2

教师:

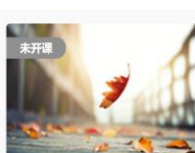

③ 学时: 32 学期: 春季

暂不支持在线学习,请联系开课学院

查看

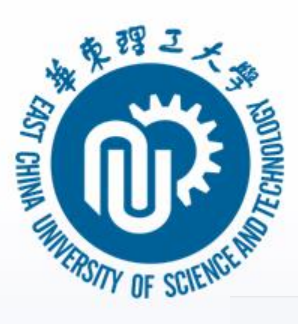

| 4 | ▲ 東 理 こ 大 学<br><i>S 展 文 体 急 化 学 习 + 6</i><br><i>S 展 文 体 急 化 学 习 + 6</i><br><i>S 展 文 体 急 化 学 习 + 6</i><br><i>S 展 文 体 急 化 学 习 + 6</i><br><i>S 画</i> 文 体 多 文 企 部 5 进入 数学空间 退出 |
|---|----------------------------------------------------------------------------------------------------|
|   | 首页 公告通知 微专业 课程总览 尔雅课程 资源管理                                                                                                    |
|   |                                                                                                    |
|   | 人体解剖学                                                                                                    |
|   | ▲ 叶心明 ① 32课时 ▲ 2学分 ▲ 0<br>开度场点, 开展中                                                                                                    |
|   | <b>投名供</b> 程                                                                                                    |
|   |                                                                                                    |
|   |                                                                                                    |
|   | 课程简介 教师介绍 课程大纲                                                                                                    |
|   |                                                                                                    |
|   |                                                                                                    |
|   |                                                                                                    |
|   |                                                                                                    |
|   | 平台使用指南(本科) 教师使用指南(本科) 前图 学生使用指南(本科)     日本 (本科) (本科) (本科) (本科) (本科) (本科) (本科) (本科                                                                                          |

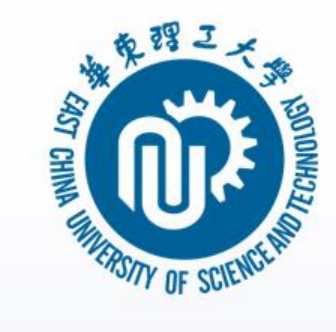

### ●退课 在微专业栏目对应课程点击"退课"按钮即 可进行退课

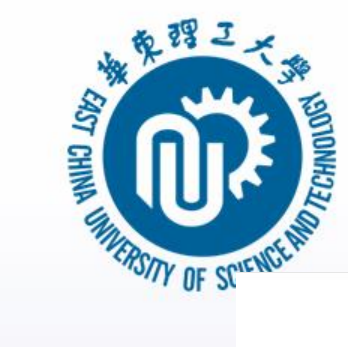

### マエ/1:11

健康管理微专业致力于培养学习者掌握健康管理领域的基础理论与基本方法,具备分析和解决真实问题的能力,并能够将健康管理理论与方法、运动与健康促进、饮食营养等用于 实际健康问题的分析和方案选择中。通过健康管理微专业学习,有助于提高自我健康管理意识和水平,并对其生活方式相关的健康危险因素,通过健康信息采集、健康检测、健康 评估、个性化健康管理方案、健康干预等加以改善。

退课

查看

暂不支持在线学习, 请联系开课学院

### | 培养方案

13.健康管理微专业教学培养方案.docx

|课程介绍

健康管理微专业课程.docx

### 修读课程

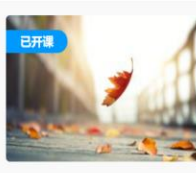

◎ 学分 2 ⑧ 学时: 32 学期: 秋季

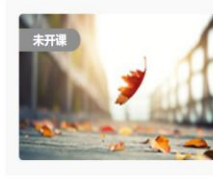

人体生理学 学分 2 学时: 32 学期: 春季

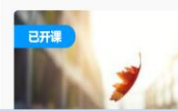

运动与健康促进 教师:叶心明

人体解剖学

教师:叶心明

教师:

学分 2 学时: 32 学期:秋季

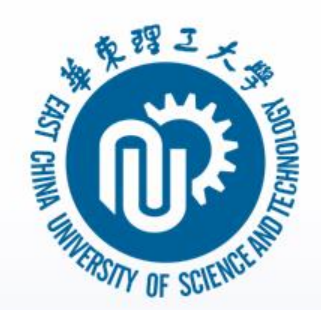

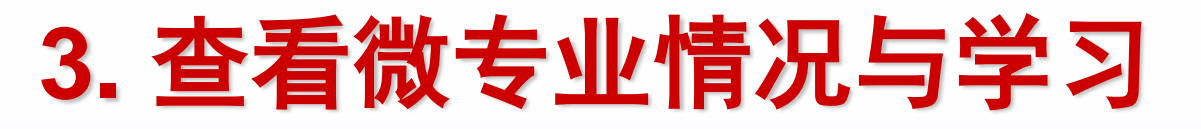

### 在首页点击我的空间进入学习空间就能看到 所选的微专业课程,点击课程就能进入课程 学习

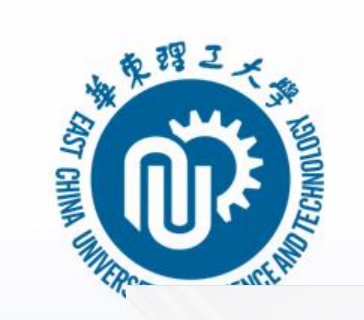

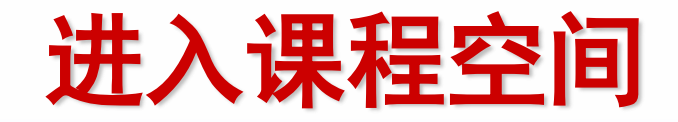

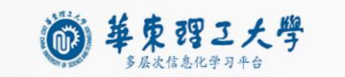

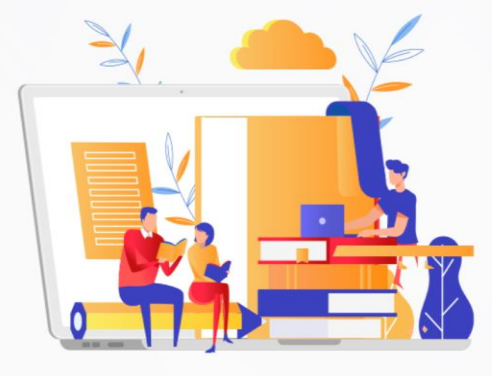

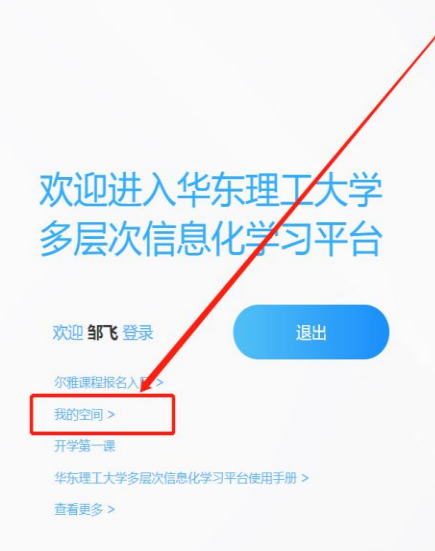

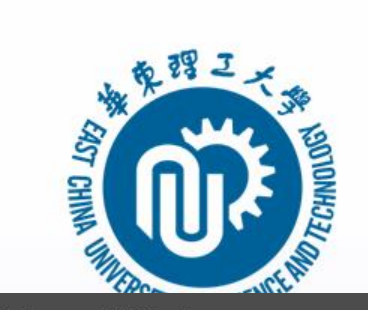

# 查看微专业情况

● 添加应用

华东理工大学本科

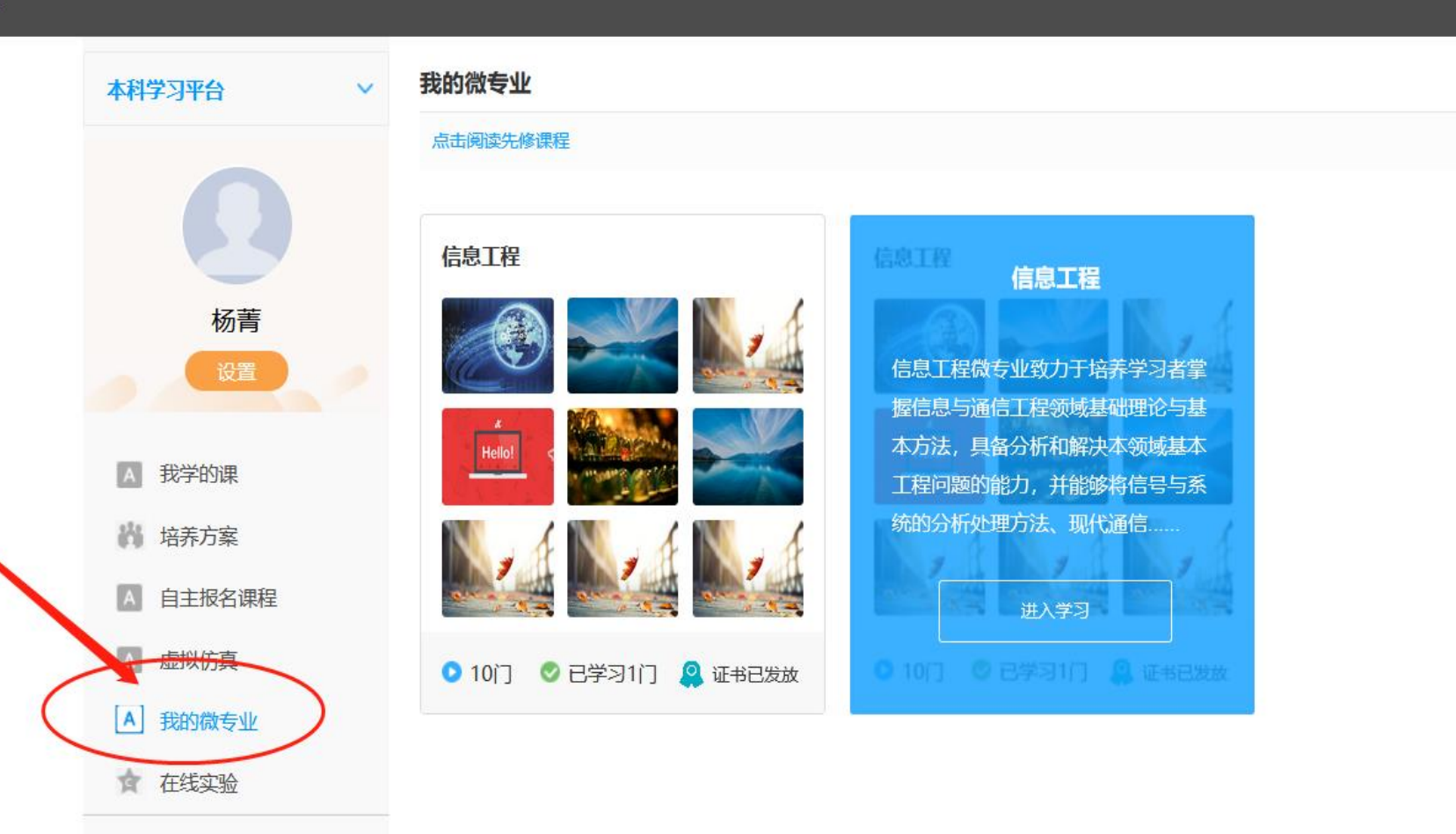

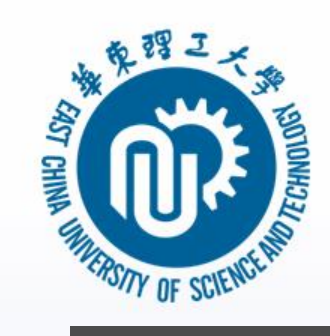

# 学习微专业课程

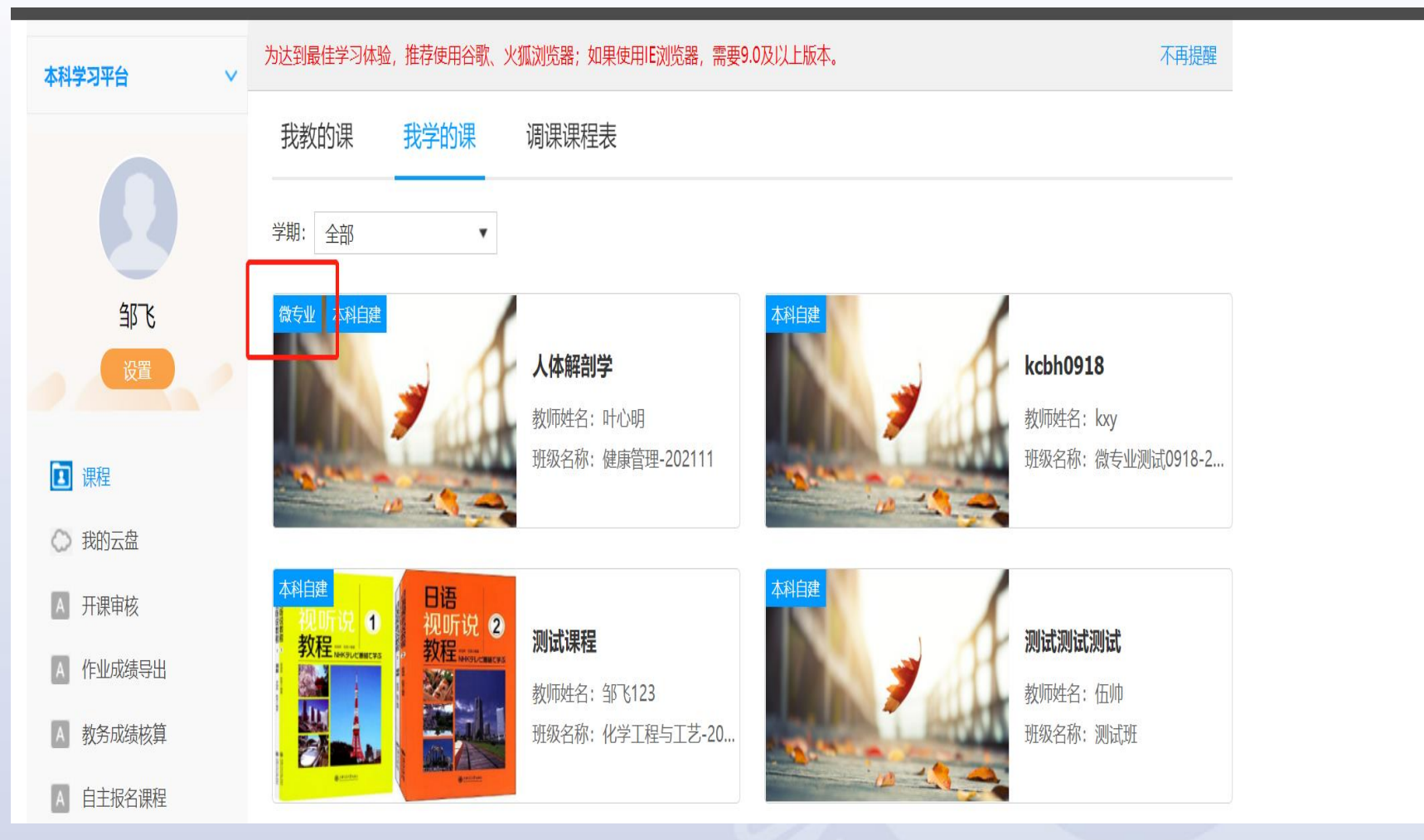

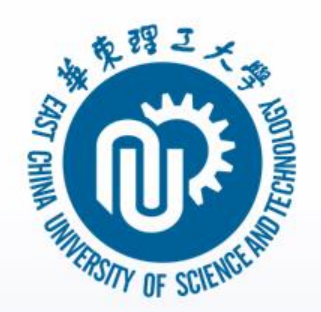

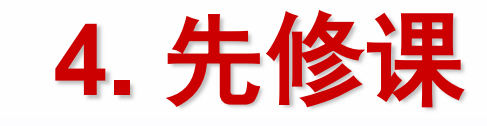

# ●在微专业栏目下有先修课程子栏目,点击进入就可以看到所有先修课课程

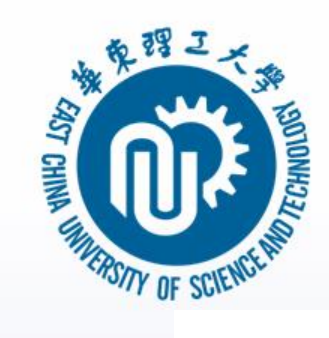

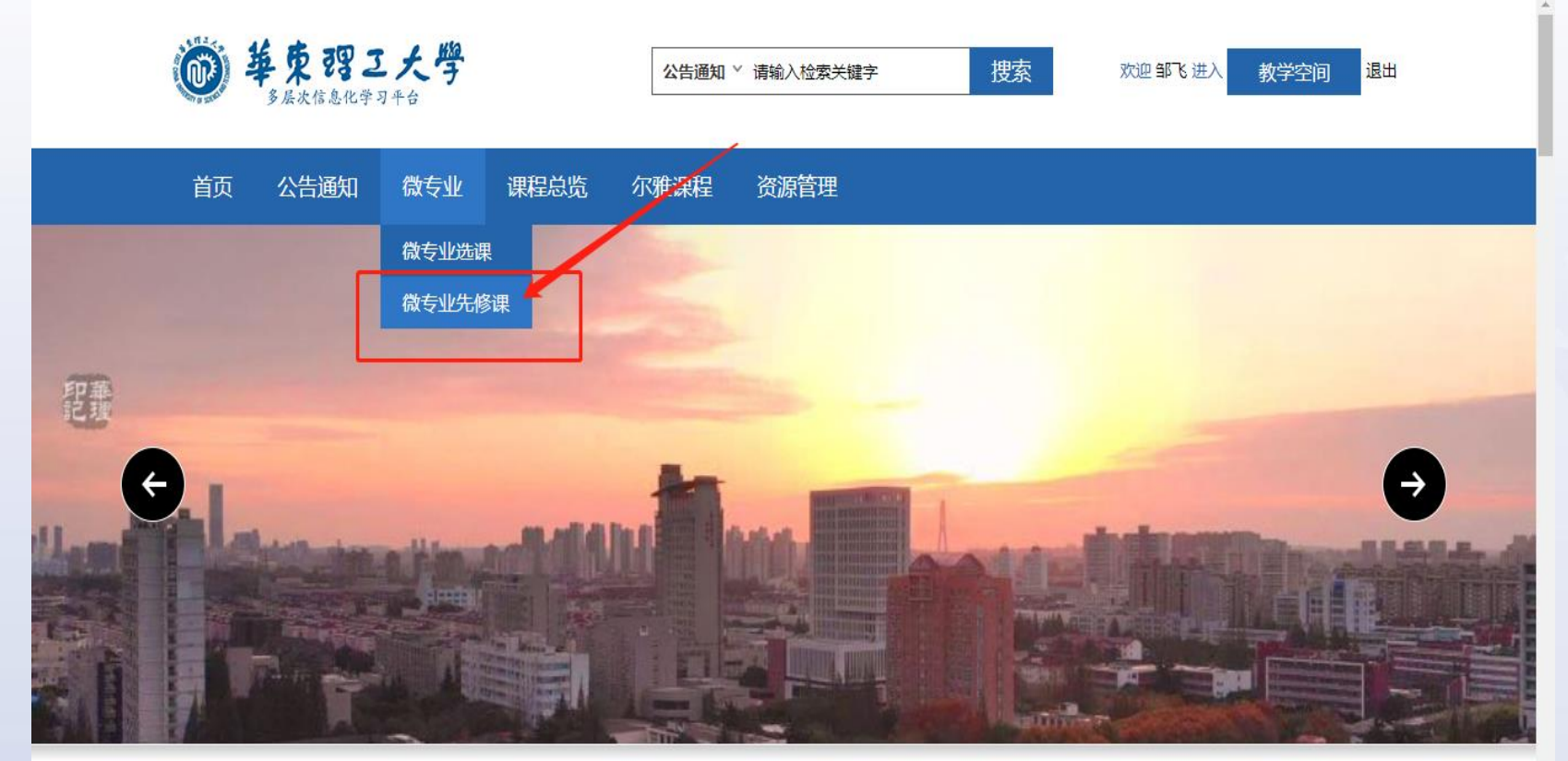

https://s.ecust.edu.cn/portal/schoolCourseInfo/columnCourse/31.html

八生活加

MOREL

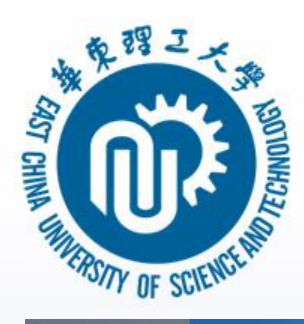

| 〇〇 微专业先修课<br>courses | - and -      | -           | •        | 首页 > 微专业先修课 | - |
|----------------------|--------------|-------------|----------|-------------|---|
| 全部                   |              |             | 请输入关键字   | Q           |   |
| 数学类基础课程              |              |             |          |             |   |
| 物理类基础课程              |              |             |          |             |   |
| 化学类基础课程              |              |             |          |             |   |
|                      | 线性代数2学分(微专业) | 线性代数3学分(微专业 | )    复变函 | 数与积分变换-微专业  |   |
|                      |              |             |          |             |   |
|                      | 2            |             |          |             |   |